Windows 10編

九州大学無線LANアクセスサービス 一時利用サービス (学外者用) 無線LAN接続セットアップシート

## 目次

はじめに

- ・無線LAN (kitenet)の接続手順
- ・接続/認証が上手くいかない
- ・無線LANの設定を削除したい

## ≪はじめに≫

●九州大学無線LANアクセスサービス(kitenet)は、九州大学情報統括本部が提供する無線LANインターネットアクセスサービスです。 一時利用サービスは、本学の教育,研究もしくはこれに準ずる目的のため、学内における学外者の無線LANの利用を一時的に許可するも のです。利用するにあたり、ユーザID,パスワードが必要になります。ユーザID,パスワードについては、主催者の担当者にご確認くだ さい。付与されるIPアドレスは、学外のIPアドレスになります。

●無線LAN接続に必要なもの

①Microsoft Windows 10が搭載されたパソコン。
 ②WiFi規格に準拠したワイヤレス機能(パソコン内蔵及び外付けのLANカードなど)
 ※上記、無線LAN機器がWPA2の暗号化方式で、認証方式が802.1x認証によるPEAP/MSCHAPv2に対応していること。

#### ●利用上の注意

- ①セキュリティ対策のため、以下の対策を必ず行ってください。
- ・Windows Update の実施。
- ・ウイルス対策ソフトウェア及び最新の定義ファイルをインストールし、定期的なウイルス・スキャンを実施すること。
- ②インターネット上での著作権法の遵守

本学では、インターネット上での著作権法の遵守のためにファイル交換ソフト(Winny, Limewire, eDonkey, emule, 迅雷, 酷狗等)の 使用を禁止しています。インターネットに不法に流通する音楽や動画等のファイルをダウンロード(アップロード)することは、著作権 侵害となり非常に深刻な事態となる可能性があります。(ファイル交換ソフトの使用は、本学の検知システムや著作権協会から常に監視さ れています。)

本手順書は、Windows標準機能を使用した無線LAN接続手順書です。無線LANカードの付属ソフト等を使用して設定を行う場合は、機器の設 定マニュアルをご覧ください。

#### ≪無線LAN(kitenet)の接続手順≫

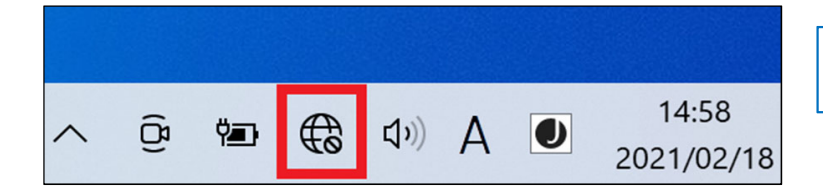

 

 面面右下の地球マークにマウスカーソルを持っていき、 左クリックをします。

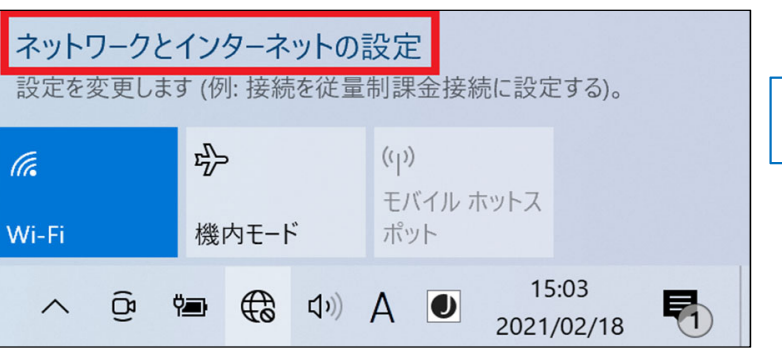

「ネットワークとインターネットの設定」を選択します。

| 命 ホーム            |                 | 状態                                               | Γ |
|------------------|-----------------|--------------------------------------------------|---|
| 設定の相             | <u>م</u>        | 未接続                                              | L |
| ネットワーク           | <b>とインターネット</b> | ▲ トラブルシューティング                                    |   |
| 🗗 状態             |                 |                                                  |   |
| <i>i</i> n∉ Wi-F | i               | 利用できるネットワークの表示<br>周囲の接続オプションを表示します。              |   |
| 聖 1-サ            | ネット             | ネットワークの詳細設定                                      |   |
| 🗊 ダイヤ            | <i>い</i> ルアップ   |                                                  |   |
| % VPN            |                 | アダプターのオプションを変更する<br>ネットワーク アダプターを表示して接続設定を変更します。 |   |
| - 予 機内           | €−ド             | ネットワークと共有センター<br>接続先のネットワークについて、共有するものを指定します。    |   |
| (小) モバ1          | ル ホットスポット       | ハードウェアと接続のプロパティを表示する                             |   |
| ⊕ プロキ            | 9               | Windows ファイアウォール                                 |   |
|                  |                 | ネットワークのリセット                                      |   |

③ 「ネットワークと共有センター」を選択します。

④ 「新しい接続またはネットワークのセットアップ」を クリックします。

| <ul> <li> <ul> <li></li></ul></li></ul> | /ターネット > ネットワークと共有センター ~ ひ 。                                                                   |
|-----------------------------------------|------------------------------------------------------------------------------------------------|
| コントロール パネル ホーム                          | 基本ネットワーク情報の表示と接続のセットアップ                                                                        |
| アダプターの設定の変更<br>共有の詳細設定の変更               | アクティブなネットワークの表示                                                                                |
| メディア ストリーミング オプション                      | ネットワーク設定の変更                                                                                    |
|                                         | 新しい接続またはネットワークのセットアップ<br>ブロードパンド、ダイヤルアップ、または VPN 接続をセットアップします。あるいは、ルーターまたはアクセス ポイントをセットアップします。 |
|                                         | 問題のトラブルシューティング<br>ネットワークの問題を診断して修復します。または、トラブルシューティングに関する情報を入手します。                             |

 「ワイヤレスネットワークに手動で接続します」をク リックします。

| 🥞 接 | 妾続またはネットワ−クのセットアップ                                                      |
|-----|-------------------------------------------------------------------------|
| 接線  | 売オプションを選択します                                                            |
|     | インターネットに接続します<br>ブロードバンドまたはダイヤルアップによるインターネットへの接続を設定します。                 |
|     | <b>新しいネットワークをセットアップする</b><br>新しいルーターまたはアクセス ポイントをセットアップします。             |
|     | ■ ワイヤレス ネットワークに手動で接続します<br>■ 非公開のネットワークに接続するか、または新しいワイヤレス プロファイルを作成します。 |
|     | <b>職場に接続します</b><br>職場へのダイヤルアップまたは VPN 接続をセットアップします。                     |
|     |                                                                         |
|     |                                                                         |
|     | 次へ(N) キャンセ                                                              |

| ネットワーク名(E):                                   | kitenet                                                           |
|-----------------------------------------------|-------------------------------------------------------------------|
| セキュリティの種類(S):                                 | WPA2-エンタープライズ ~                                                   |
| 暗号化の種類(R):                                    | AES 🗸                                                             |
| セキュリティ キー(C):                                 | 文字を非表示にす                                                          |
| この接続を自動的に開<br>ネットワークがブロードキ<br>警告: 選択すると、このコンピ | 始します(T)<br>ヤストを行っていない場合でも接続する(O)<br>ューターのブライバシーが危険にさらされる可能性があります。 |

| ⑥ 追加するワイヤレスネットワークの情報を以下の通り     |
|--------------------------------|
| 設定します。                         |
| ・ネットワーク名: <mark>kitenet</mark> |
| ・セキュリティの種類: WPA2-エンタープライズ      |
| ・暗号化の種類: <mark>AES</mark>      |
|                                |
| 以下の項目にチェックを入れます。               |
| ・この接続を自動的に開始します                |
|                                |

「<mark>次へ</mark>」をクリックします。

 - □ ×
 ◆ ま ワイヤレスネットワークに手動で接続します
 正常に kitenet を追加しました
 → 接続の設定を変更します(H) 接続のプロパティを開き、設定を変更します。

⑦ 「接続の設定を変更します」をクリックします。

| 接続 セキュリティ           |                  |          |
|---------------------|------------------|----------|
|                     |                  |          |
| セキュリティの種類にい         | W/DA2 - Tンタープライズ | ~        |
| ビイエリア10/住丸(E).      |                  |          |
| 暗号化の種類(N):          | AES              | ~        |
|                     |                  |          |
|                     |                  |          |
|                     |                  |          |
| ネットワークの認証方法の通       | str(O):          | _        |
| Microsoft: 保護された EA | P (PEAP) Y 設定(S  | 5)       |
| 🖂 ログオンするたびに、この      | 接続用の資格情報を使用する(R) |          |
|                     |                  |          |
|                     |                  |          |
|                     |                  |          |
|                     |                  |          |
|                     |                  |          |
| 詳細設定(D)             |                  |          |
|                     |                  |          |
|                     |                  |          |
|                     |                  |          |
|                     |                  |          |
|                     | OK               | キャンカル    |
|                     | UK               | ענשיניוד |

⑧ 「セキュリティ」タブをクリックします。
 ネットワークの認証方法の選択で「Microsoft 保護された
 EAP (PEAP)」を選択。
 「ログオンするたびに、この接続用の資格情報を使用する」にチェック。
 その後、「設定」をクリックします。

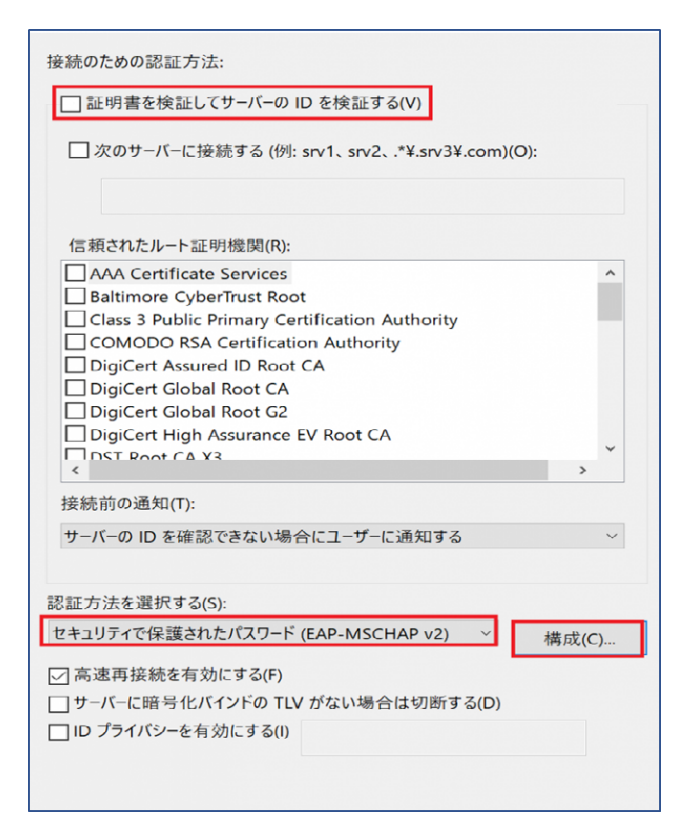

 ⑨ 接続のための認証方法で「証明書を検証してサーバのID を検証する」のチェックを外します。
 認証方法を選択するを「セキュリティで保護されたパス ワード(EAP-MSCHAP v2)」を選択し、「構成」をクリ ックします。

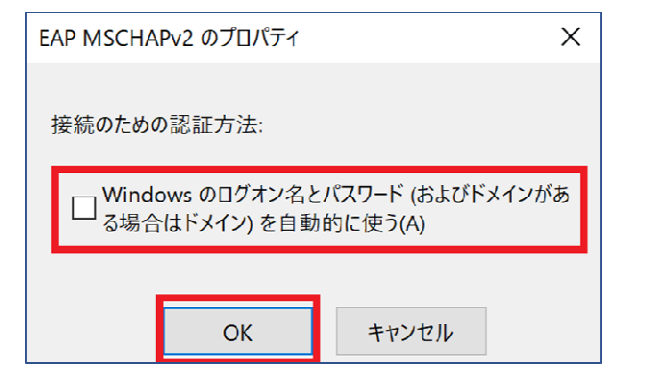

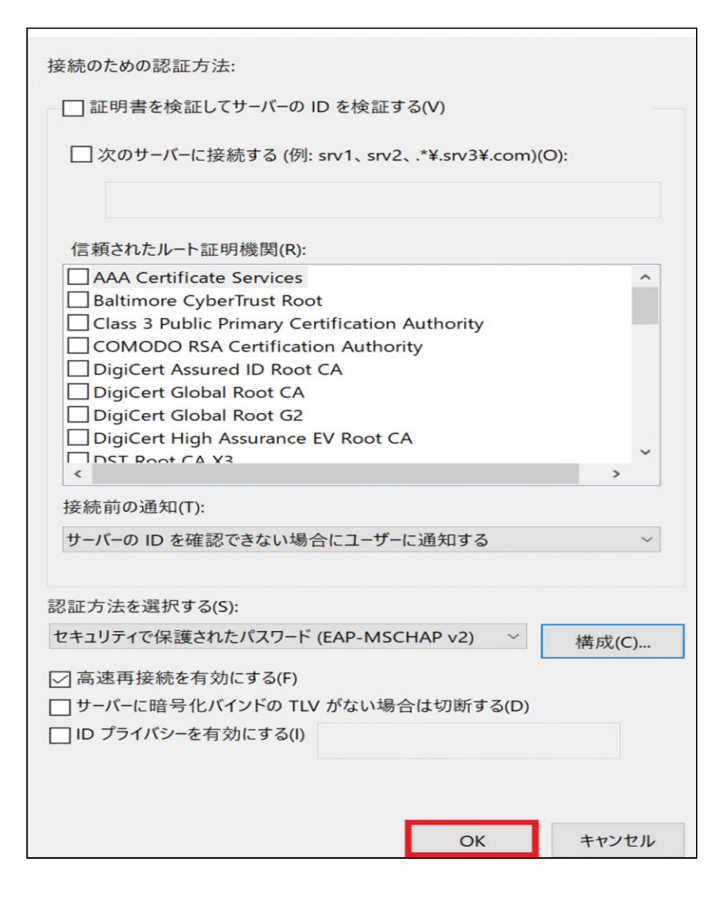

<sup>10</sup> 「接続のための認証方法」のチェックを外し、「OK」
をクリックします。

① 「<mark>OK</mark>」ボタンをクリックします。

| 接続    | セキュリティ         |              |          |       |
|-------|----------------|--------------|----------|-------|
|       |                |              |          |       |
| セキュリ  | リティの種類(E):     | WPA2 - エンタープ | ライズ      | ~     |
| 暗号化   | との種類(N):       | AES          |          | ~     |
|       |                |              |          |       |
|       |                |              |          |       |
| ネットワ  | フークの認証方法の      | 選択(O):       |          |       |
| Micro | osoft: 保護された E | AP (PEAP)    | ~ 設定(S)  |       |
|       | ブオンするたびに、こ     | の接続用の資格情報    | を使用する(R) |       |
|       |                |              |          |       |
|       |                |              |          |       |
|       |                |              |          |       |
|       |                |              |          |       |
|       | 詳細設定(D)        | 1            |          |       |
|       |                |              |          |       |
|       |                |              |          |       |
|       |                |              |          |       |
|       |                |              |          |       |
|       |                |              |          |       |
|       |                |              | OK       | キャンセル |

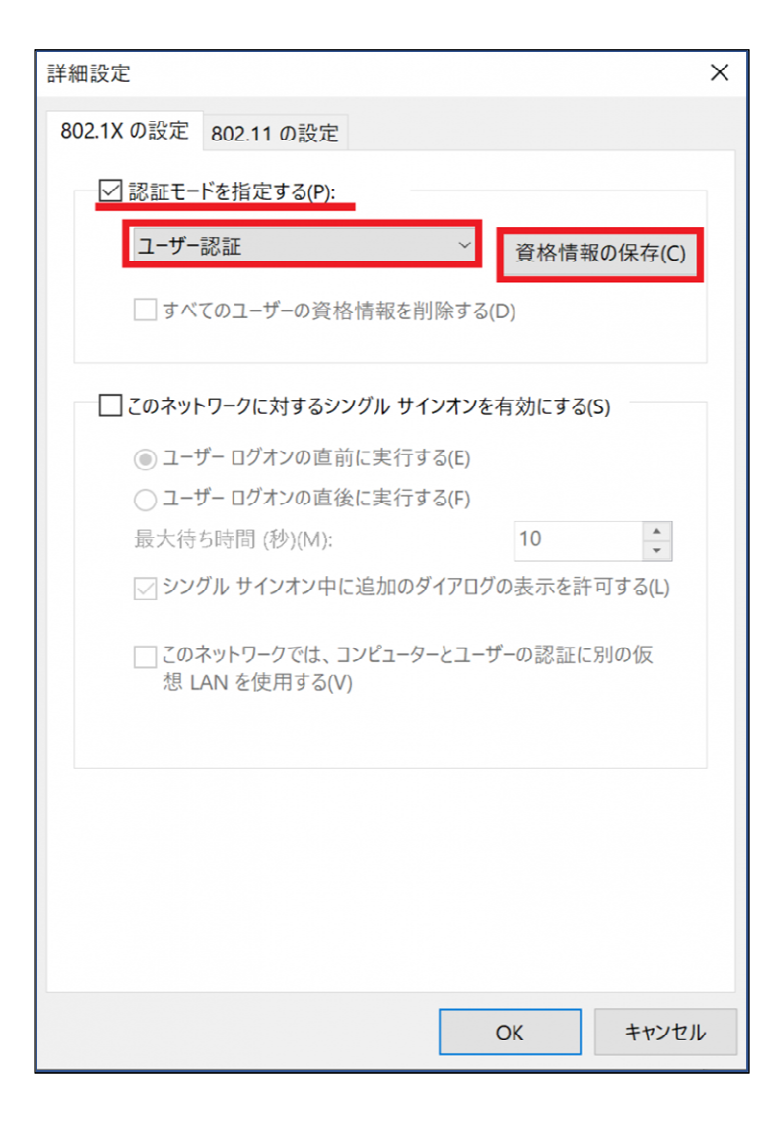

12 「詳細設定」をクリックします。

(3) [802.1Xの設定]タブの「認証モードを指定する」チェックを入れ、「ユーザ認証」を選択し、「資格情報の保存」をクリックします。

### Windows セキュリティ

# 資格情報の保存 資格情報を保存すると、ログオンしていなくてもコンピューターがネットワークに

接続できるようになります (更新プログラムをダウンロードする場合など)。 ××××××××× @

| キャンセル |
|-------|
|       |

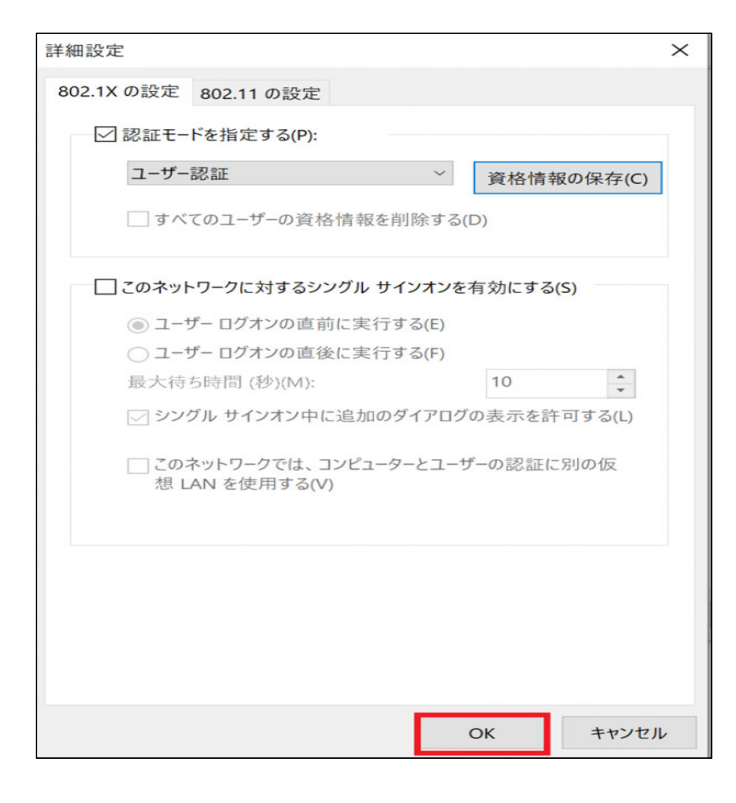

| 接続 セキュリティ          |                |         |       |
|--------------------|----------------|---------|-------|
|                    |                |         |       |
| およう見るの時期のの         | MDA2 TY/A-134  |         | 24    |
| セキュリティの 桂          | WPA2 - 129-791 | ^       | ~     |
| 暗号化の種類(N):         | AES            |         | ~     |
|                    |                |         |       |
|                    |                |         |       |
|                    |                |         |       |
| ネットワークの認証方法の       | 選択(O):         |         | _     |
| Microsoft: 保護された E | AP (PEAP)      | 設定(S)   |       |
| 🖂 ログオンするたびに、この     | の接続用の資格情報を修    | を用する(R) |       |
|                    |                |         |       |
|                    |                |         |       |
|                    |                |         |       |
|                    |                |         |       |
|                    |                |         |       |
| 詳細設定(D)            |                |         |       |
|                    |                |         |       |
|                    |                |         |       |
|                    |                |         |       |
|                    |                |         |       |
|                    |                |         |       |
|                    |                | ОК      | キャンセル |

 IDとパスワードを入力する画面が表示されるので、上の 入力欄にユーザ名を、下の入力欄にパスワードを入力しま す。

**※ユーザID、パスワードは、主催者側にご確認ください。** 「OK」をクリックします。

## ※パスワードのスペルミスが多いです。メモにパスワード を打ちこみコピー&ペーストすることをお勧めします。

「このネットワークを記憶」にチェックを入れます。
 「OK」をクリックし、詳細設定の画面も「OK」クリックします。

ⓑ 「○K」をクリックします。

 $\times$ 

16 「<mark>OK</mark>」をクリックします。

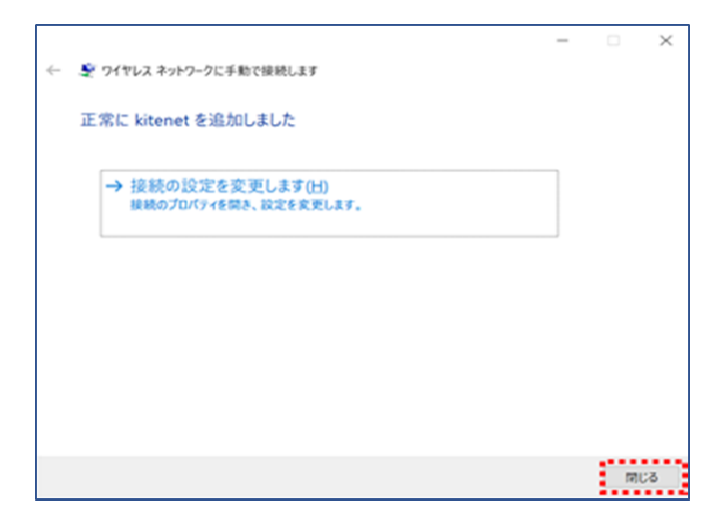

⑰ kitenetの受信エリアであれば自動的に接続されます。
 左記のように表示されていれば、「接続完了」です。
 ※初回の接続時は、数十秒接続に時間を要すことがあります。

以上で無線LAN(kitenet)への接続手順は終了です。 上記手続きが正常に完了しますと、ネットワークに接続されます。

## ≪接続/認証が上手くいかない場合≫

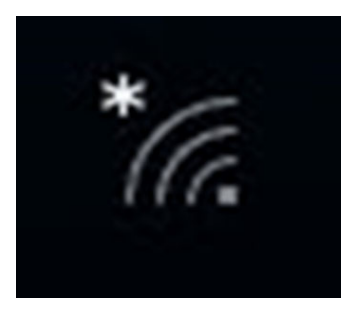

 
 ・画像のように電波マークがグレーで星印が付いており、 しばらく待っても白い電波マークにならない場合は、無線 LAN(kitenet)に接続できていません。

② 受信している電波一覧が表示し「kitenet」をクリックしてください。

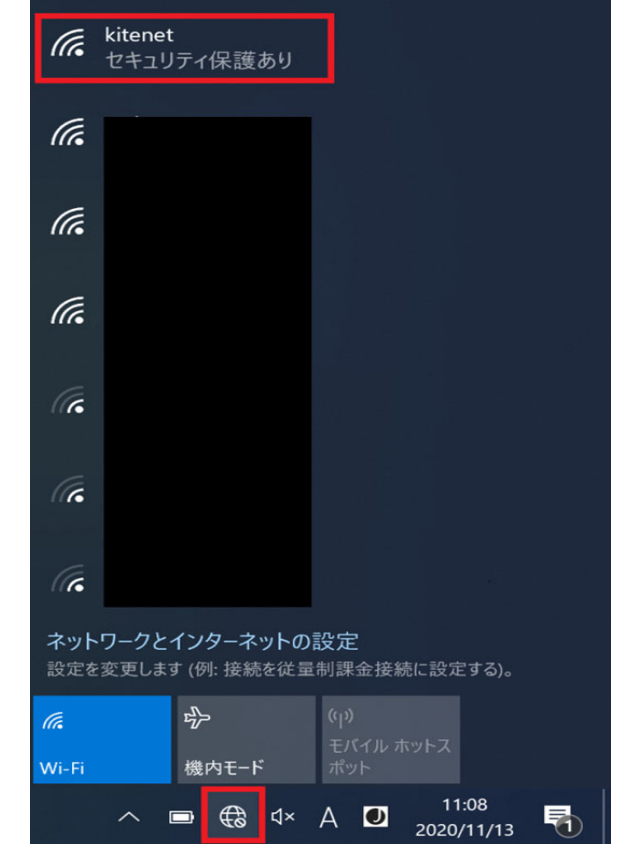

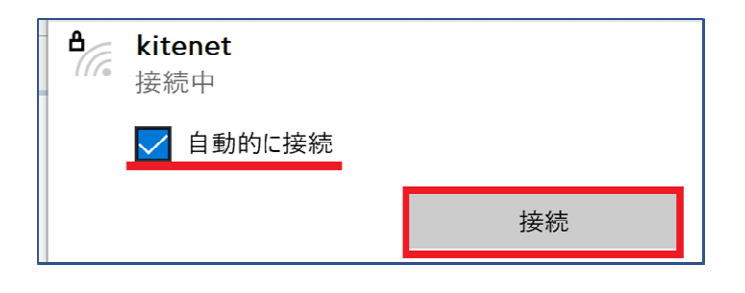

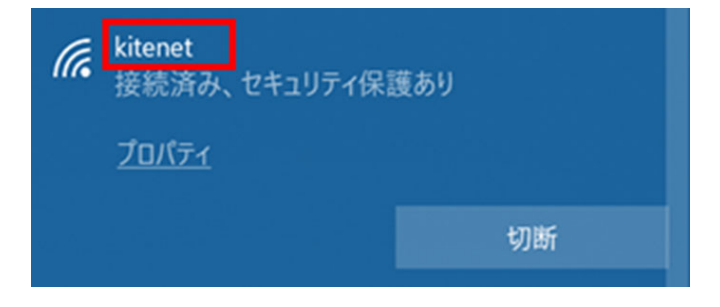

③「自動的に接続」の先頭にチェックが付いていない場合は
 チェックを付けてください。そして「接続」をクリックします。

④ 「kitenet」の下に「接続済み」と表示されれば、接続完了 です。

### それでも接続できない場合は、以下の方法を試してください。

≪無線LANの設定を削除したい場合≫

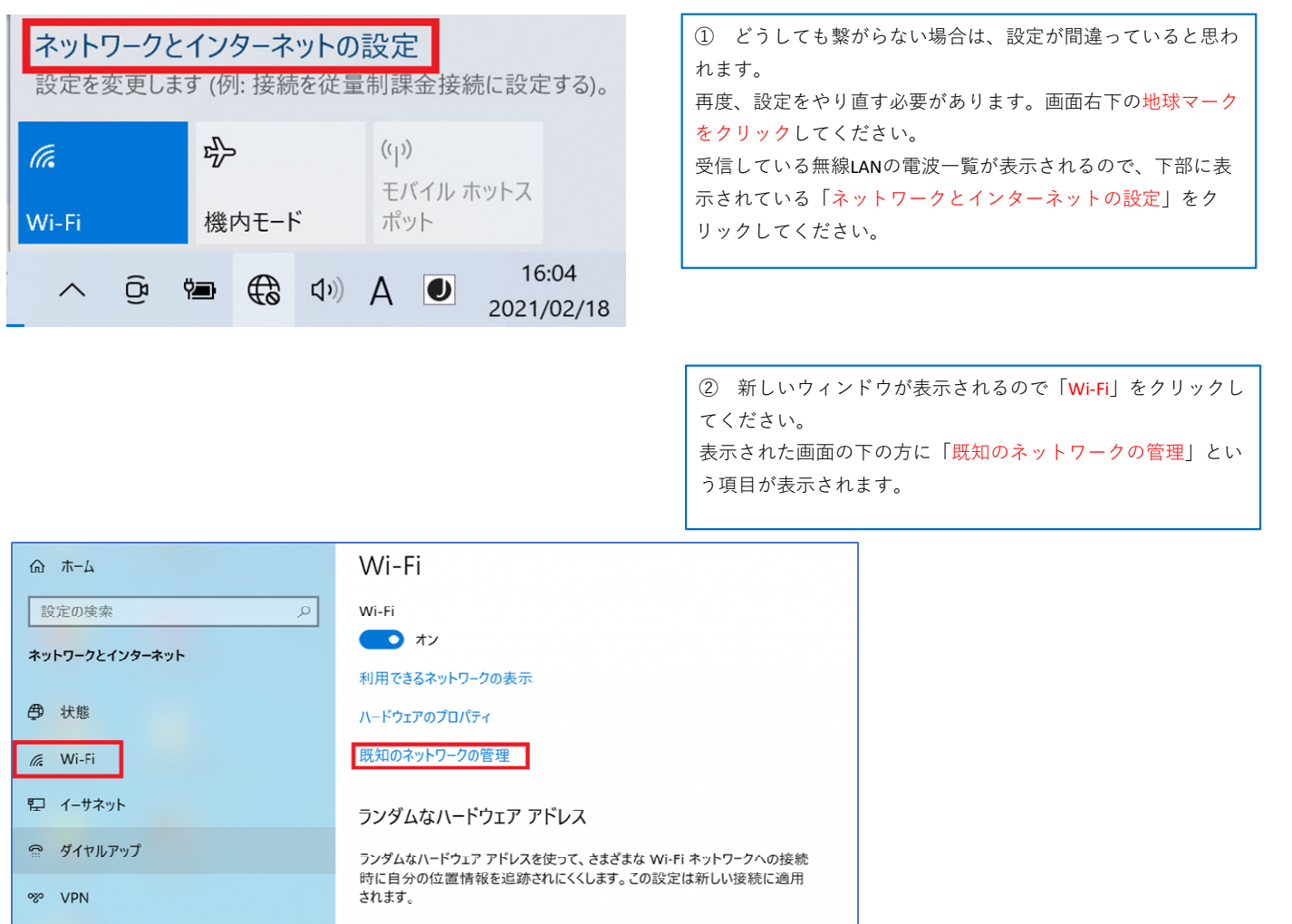

ランダムなハードウェア アドレスを使う

77

小 機内モード

(1) モバイル ホットスポット

| ය Wi-Fi                   |
|---------------------------|
| 既知のネットワークの管理              |
| + 新しいネットワークの追加            |
| このリストを検索・・・               |
| 並べ替え: 優先順位 > フィルター: すべて > |
| file kitenet              |
| プロパティ 削除                  |

③ 「kitenet」をクリックし「削除」ボタンを押してください。 これで間違った設定が削除されます。改めて本マニュアルの最 初から設定をやり直してください。

以上で無線LANの設定を削除されます。

※利用に必要なユーザID及びパスワードは、主催者にお知らせしておりますので、主催者側の担当者にお尋ねください。 情報統括本部から利用者に直接お知らせすることは行っておりませんので、ご了承ください。

※接続できない場合の問い合わせは、主催者の方より問い合わせください。

〇無線LAN(kitenet)についてのお問い合わせ先:九州大学 情報統括本部ネットワーク事業室

連絡先:092-802-2686,2687,2688(伊都 90-2686,2687,2688) E-mail: n-room@iii.kyushu-u.ac.jp